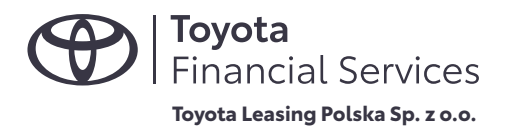

## FAKTURA ELEKTRONICZNA E-FAKTURA.TOYOTALEASING.PL

SZEŚĆ NAJWAŻNIEJSZYCH INFORMACJI O SYSTEMIE

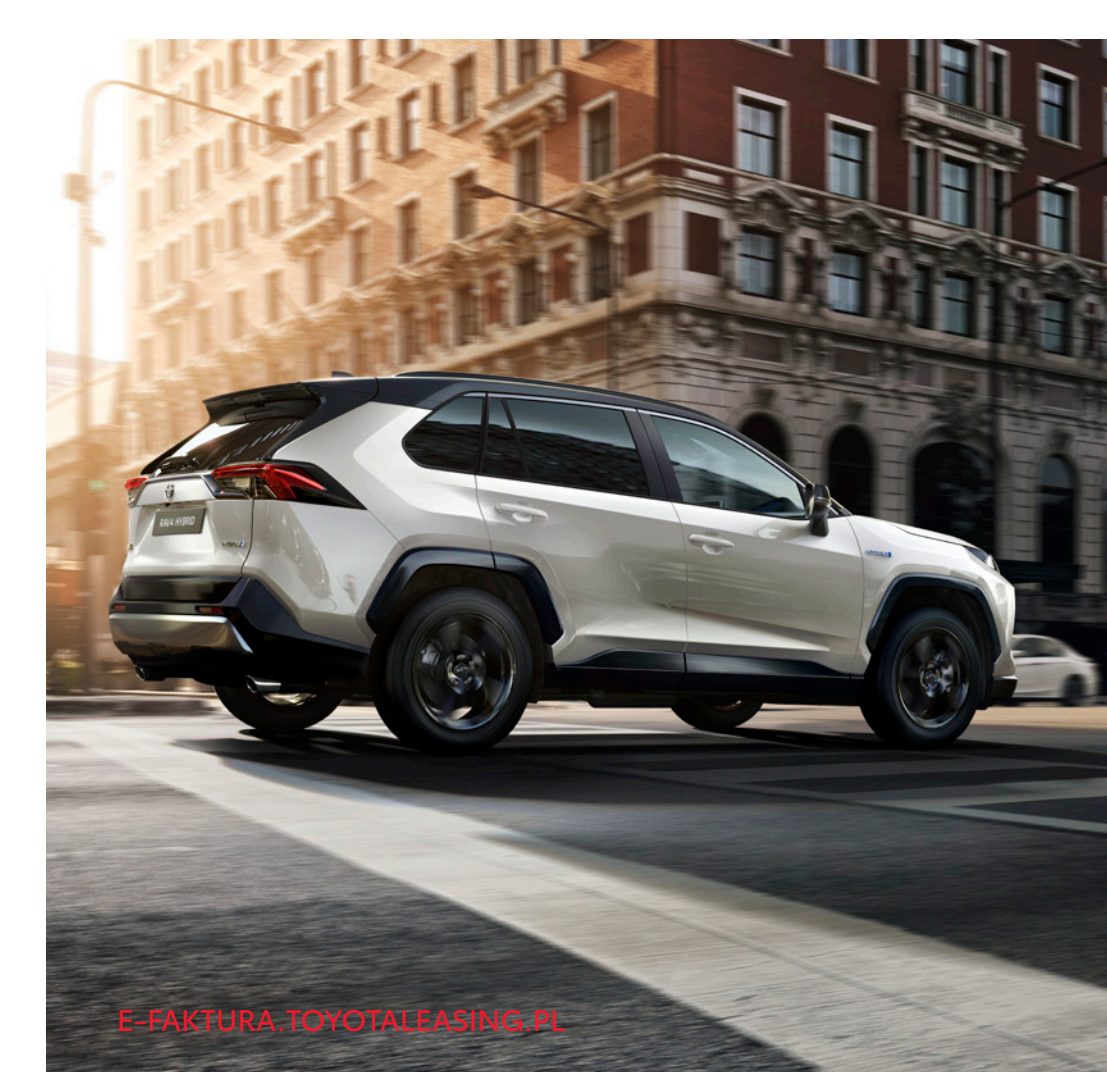

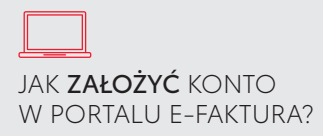

Po otrzymaniu pierwszej e-faktury możesz założyć konto w portalu pod adresem <u>https://e-faktura.toyotaleasing.pl/</u>

- E-faktury będziesz otrzymywać z adresu leasingmail@pl.toyota-fs.com
- Nie otrzymałeś wiadomości? Sprawdź folder SPAM lub ustawienia programu pocztowego

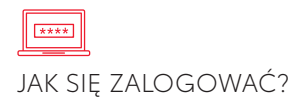

Wprowadź adres <u>https://e-faktura.toyotaleasing.pl/</u> w przeglądarce internetowej, a po wczytaniu portalu, wpisz w okienku do logowania adres e-mail i hasło.

- W JAKI SPOSÓB DOWIEM SIĘ O WYSTAWIENIU FAKTURY?
- Poprzez wiadomość e-mail, wysłaną na adres wskazany do otrzymywania e-faktur
- Na portalu E-Faktura dokument księgowy pojawia się w formie elektronicznej następnego dnia roboczego po jej wystawieniu

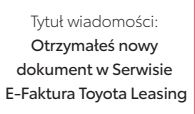

Co zawiera wiadomość? Powiadomienie, link do portalu E-Faktura oraz dokument PDF

Nie pamiętasz danych do logowania? Skorzystaj z opcji resetowania hasła

NIE PAMIĘTAM HASŁA DO LOGOWANIA Skorzystaj z opcji resetowania hasła na stronie do logowania. Wskaż adres e-mail podany do otrzymywania e-faktur i postępuj zgodnie z wyświetlanymi instrukcjami.

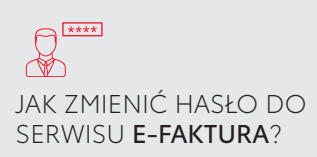

Po zalogowaniu, w zakładce **Moje Konto** jest możliwa zmiana hasła.

NIE ZNALAZŁEM ROZWIĄZANIA PROBLEMU Skontaktuj się z nami:

złóż Dyspozycję Online pod adresem https://dyspozycje.toyotaleasing.pl/

telefonicznie pod numerem Infolinii **801 900 700** 

i przekaż nam szczegóły dotyczące problemu.